## 虚拟定位

作者: MySQL

- 原文链接: https://ld246.com/article/1681184216292
- 来源网站:链滴
- 许可协议:署名-相同方式共享 4.0 国际 (CC BY-SA 4.0)

1. 手机是个安卓手机

2. 手机开启开发者模式,小米,荣耀这些开启的方法不是太一样,但都是在"关于手机"里面开启 3. 手机下载一个酷安市场,别去手机自带的应用商店下载,下载的是阉割版的酷安。通过这个链接 h tp://www.coolapkmarket.com/

4. 打开酷安市场,然后下载app,爱思助手

5. 开发者选项里面,把权限给到爱思助手

| ᡂ <sup>46⁺</sup> ,Ⅲ <sup>0</sup> 达        | ∦ 🖽 । 11:25                    |
|-------------------------------------------|--------------------------------|
| ← 开发人员选项                                  |                                |
| 演示模式                                      | >                              |
| 调试                                        |                                |
| USB 调试<br>连接 USB 后开启调试模式                  |                                |
| 撤消 USB 调试授权                               | >                              |
| 连接USB时总是弹出提示                              |                                |
| <b>监控 ADB 安装应用</b><br>使用 ADB 安装应用时,需要用户确认 |                                |
| "仅充电"模式下允许 ADB 调试                         |                                |
| 选择模拟位置信息应用<br>模拟位置信息应用:爱思助手               | >                              |
| 开启视图属性检查功能                                |                                |
| 选择待调试应用                                   | <sup>原文链接:</sup> 虚拟定位<br>未设置 〉 |

0 6. 0

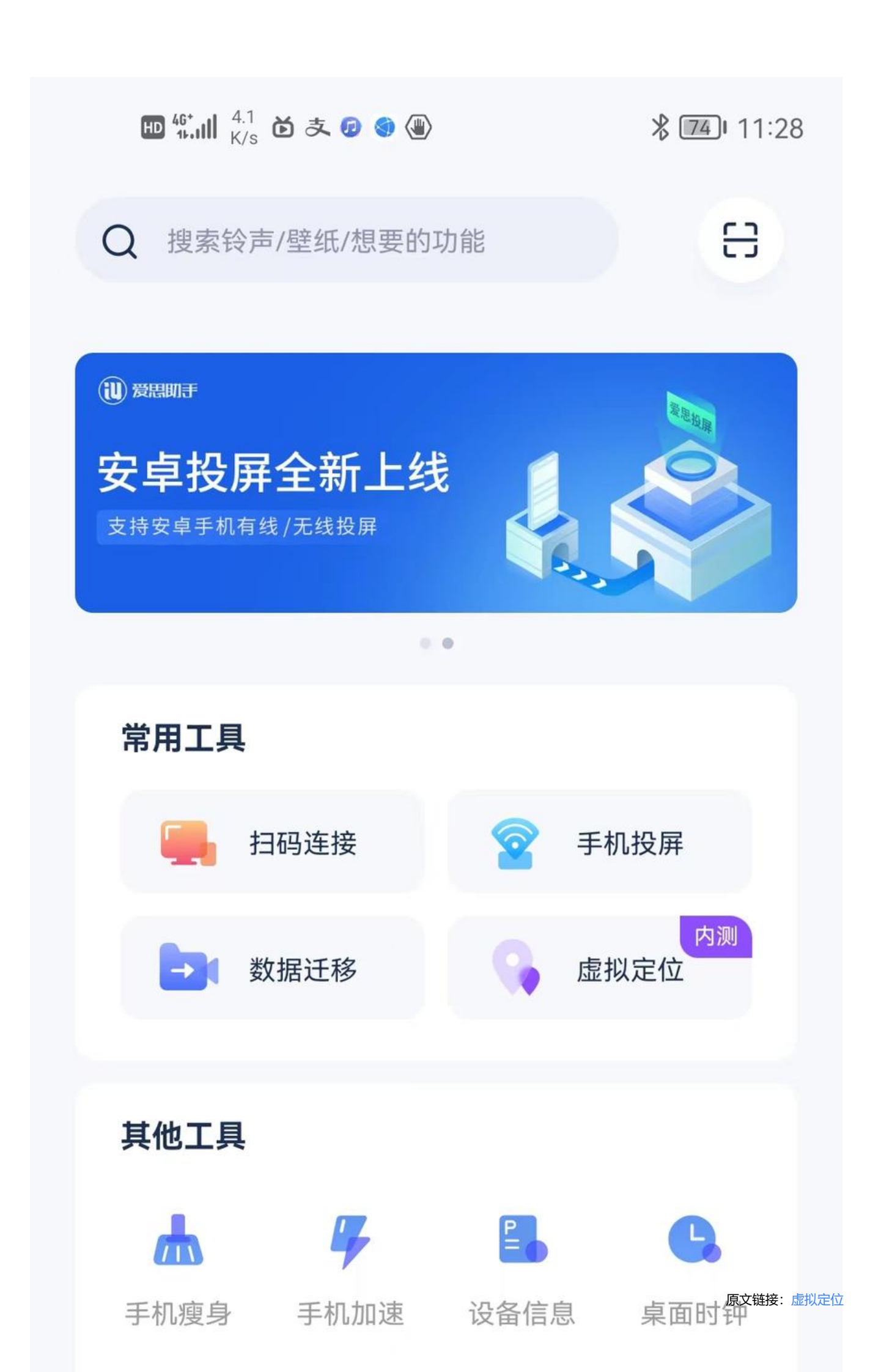

选择虚拟定位

7. 选择分身定位

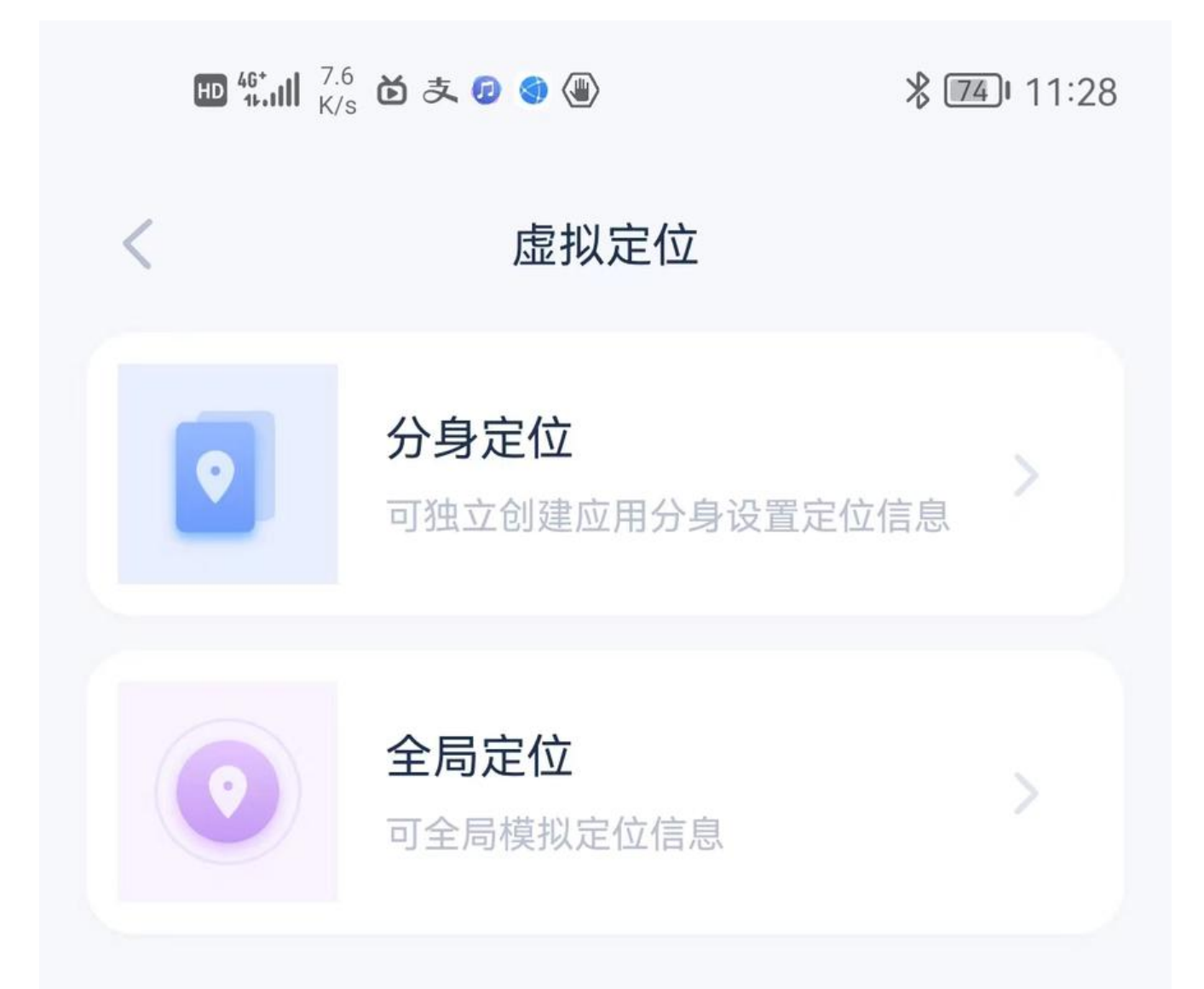

8. 添加公司自己的那个app,然后选择一个虚拟定位的地址,我以美团示例,然后地址选择在了天安门I

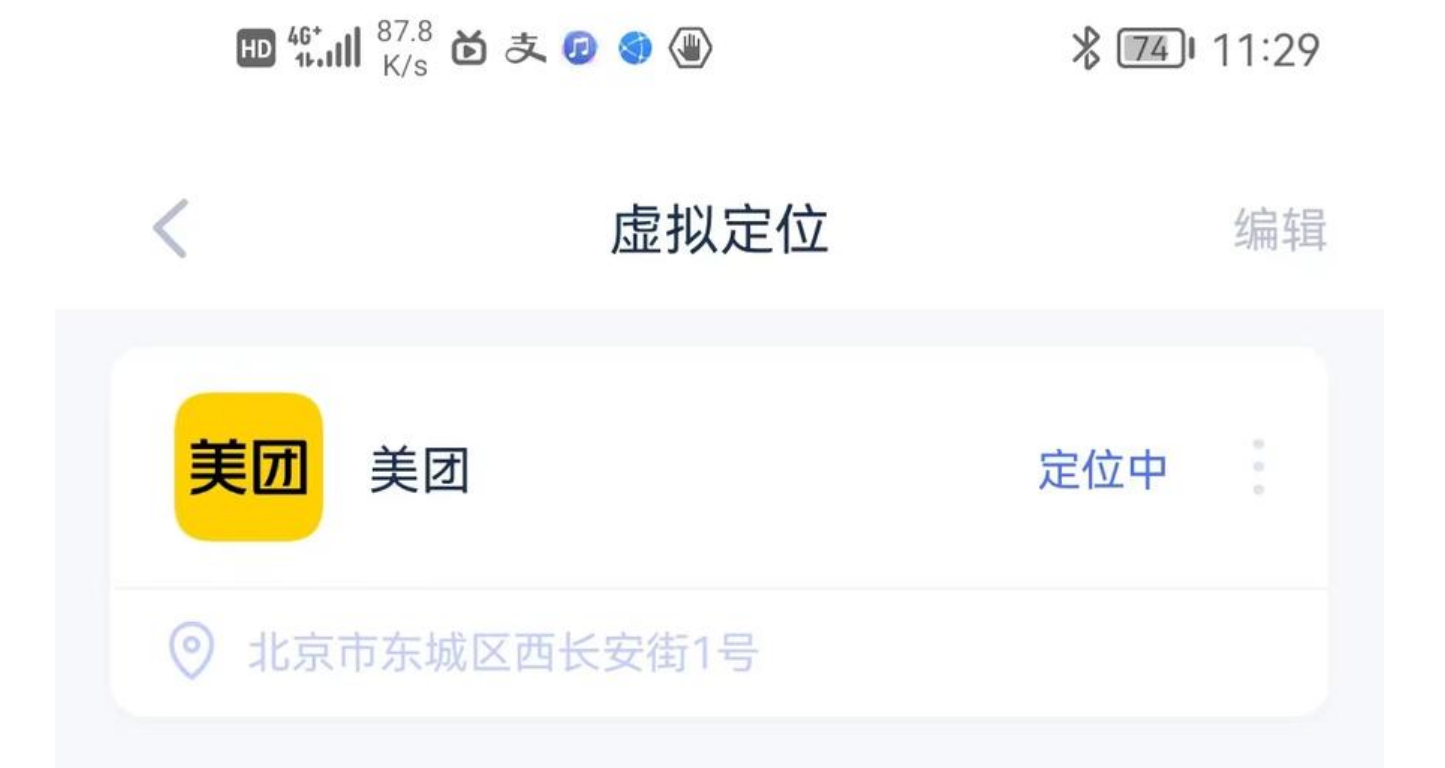

9. 然后点击上图,右边3点的图标,加一个桌面快捷方式

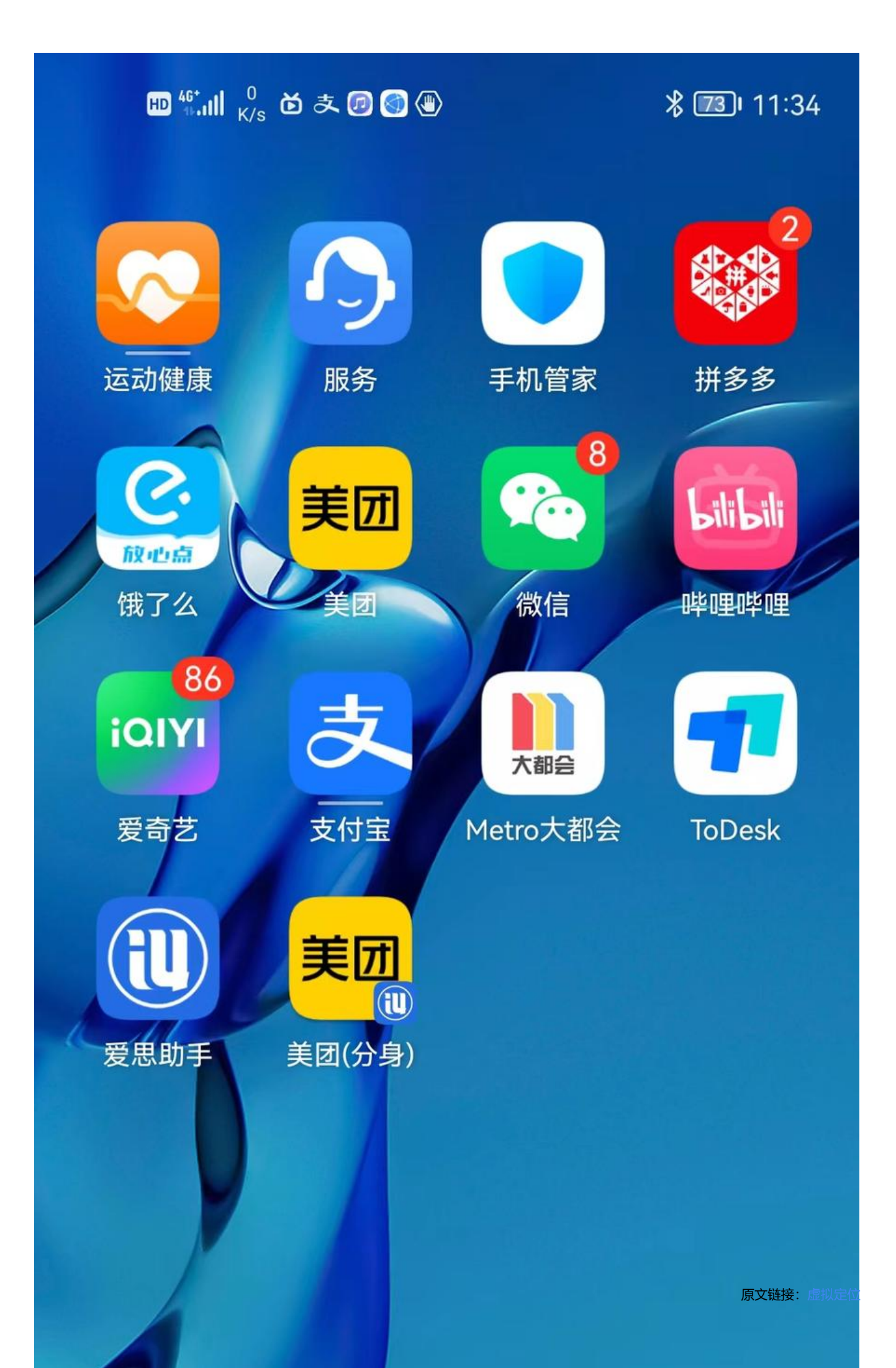

10. 打开这个app, 然后查看确认定位效果

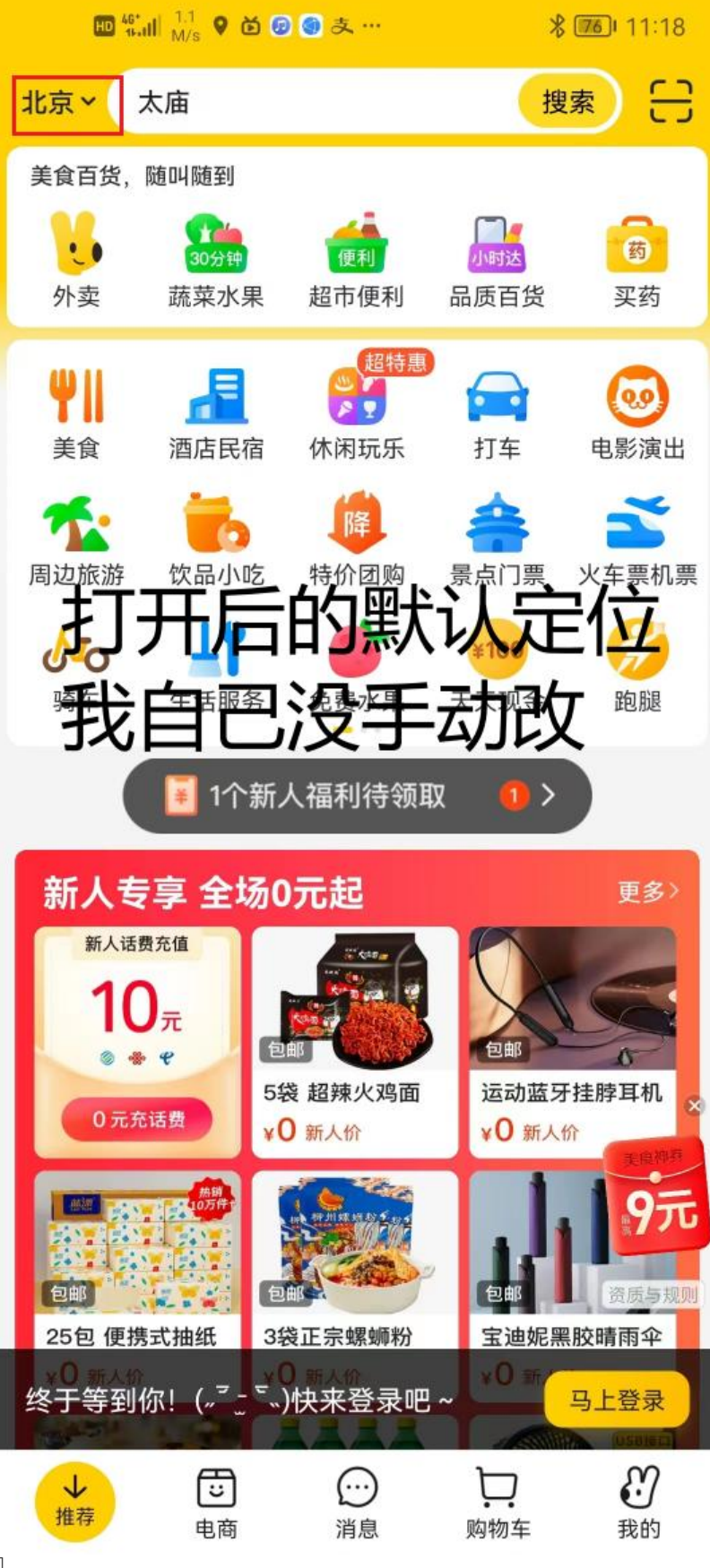